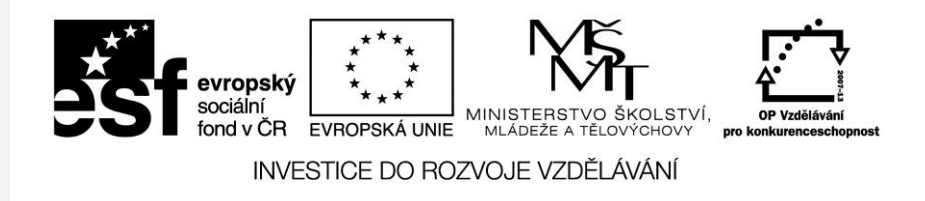

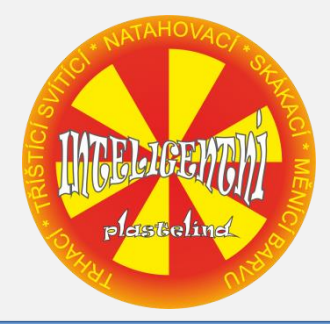

#### **Obal výrobku** vektorová grafika

Počítačová grafika Mgr. Milana Soukupová Gymnázium Česká Třebová

#### Obal výrobku

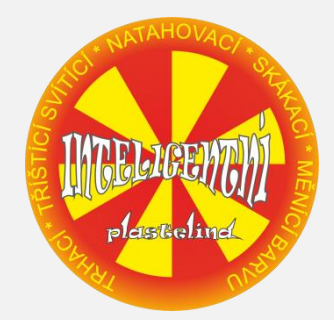

| Téma sady didaktických materiálů | Počítačová grafika                                                                  |  |
|----------------------------------|-------------------------------------------------------------------------------------|--|
| Číslo a název šablony            | III/2 Inovace a zkvalitnění výuky prostřednictvím ICT                               |  |
| Číslo didaktického materiálu     | EU-OPVK-VT-III/2-SO-115                                                             |  |
| Druh didaktického materiálu      | Prezentace                                                                          |  |
| Téma didaktického materiálu      | Obal výrobku – vektorová grafika                                                    |  |
| Autor                            | Mgr. Milana Soukupová                                                               |  |
| Vyučovací předmět                | Seminář z informatiky                                                               |  |
| Cílová skupina                   | žáci ve věku 17–19 let                                                              |  |
| Klíčová slova                    | Import objektů, pořadí objektů, kopírování objektů                                  |  |
| Anotace                          | Prezentace představuje několik základních technik a<br>postupů při vytváření obalů. |  |

## Inteligentní plastelína

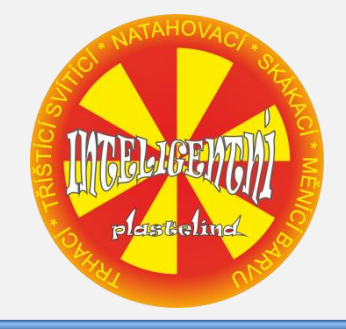

- Vytvořte kruh s radiálním přechodem od oranžové barvy ke žluté
- Pomocí vodících čar označte střed kruhu
- Vytvořte soustředný menší kruh s jednotnou žlutou výplní (podržte klávesu Shift a přimáčkněte pravé tlačítko myši)

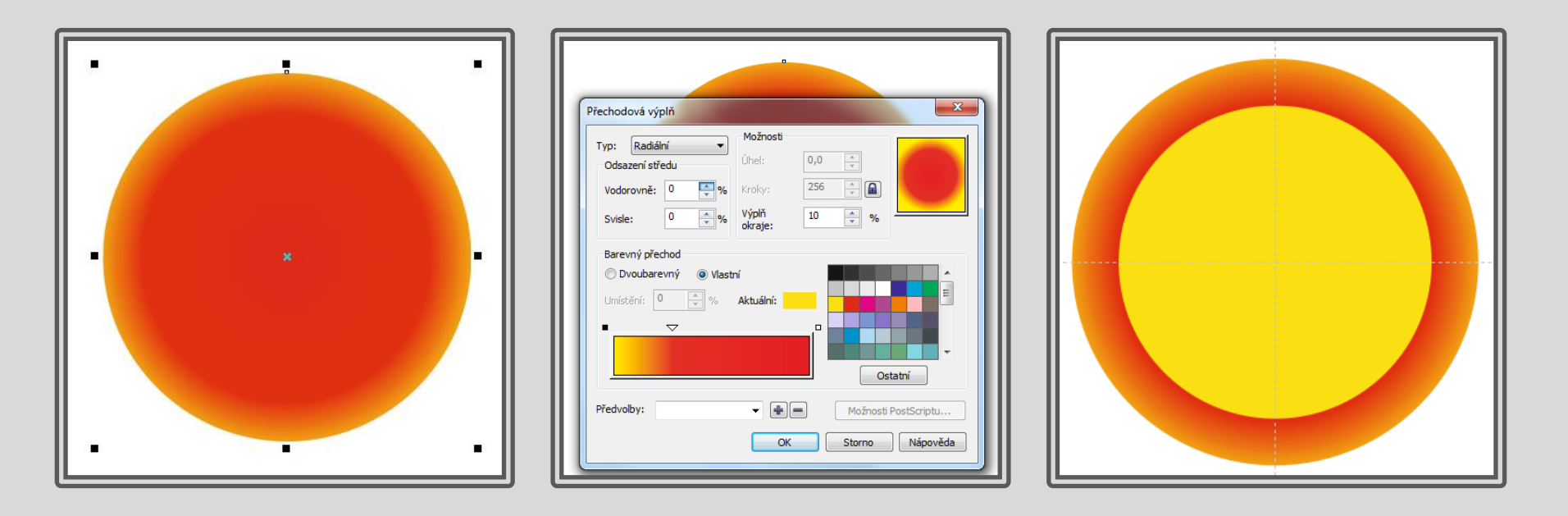

## Inteligentní plastelína

- Z kruhu udělejte kruhovou výseč se středovým úhlem 30°
- Střed otáčení výseče přemístěte do středu původního kruhu
- Výseč zduplikujte v otočení o 60° (Uspořádat Transformace Otočit)
- Poslední akci opakujte (Ctrl + R)
- Podklad seskupte

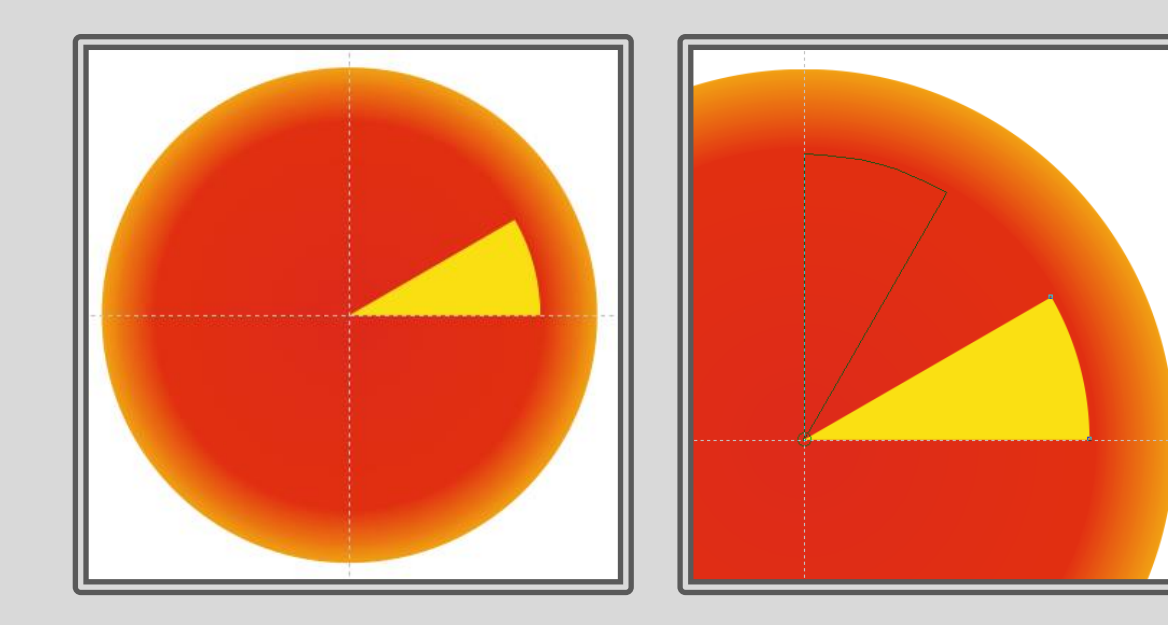

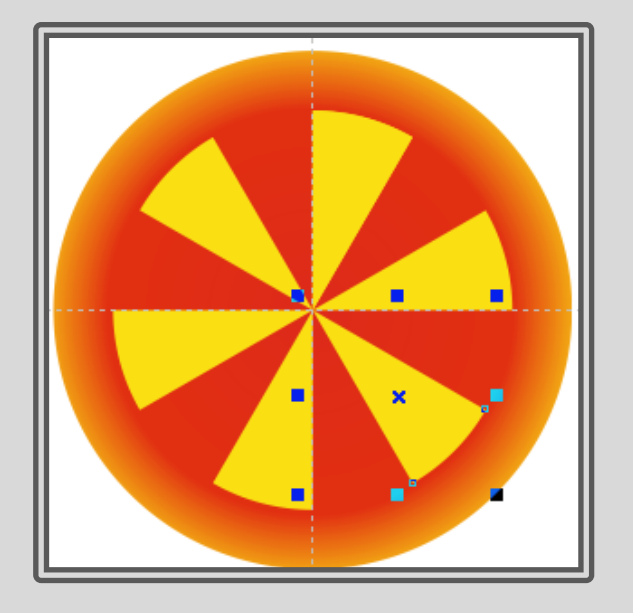

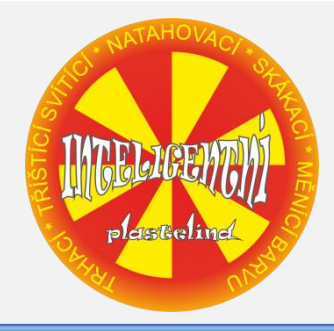

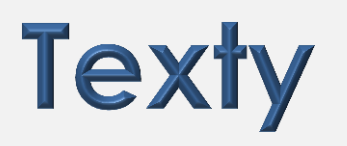

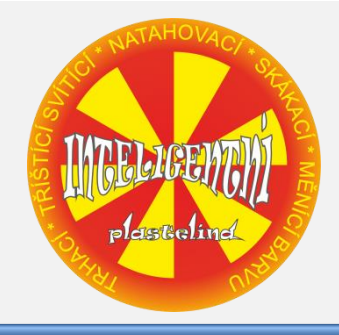

- Text TRHACÍ \* TŘÍŠTÍCÍ SVÍTÍCÍ \* NATAHOVACÍ \* SKÁKACÍ \* MĚNÍCÍ BARVU napište do vnějšího kruhu
- Vytvořte soustřednou kružnici jako osnovu
- Napište text, označte ho a přizpůsobte ho osnově (Text přizpůsobit osnově)
- Osnovu vymažte

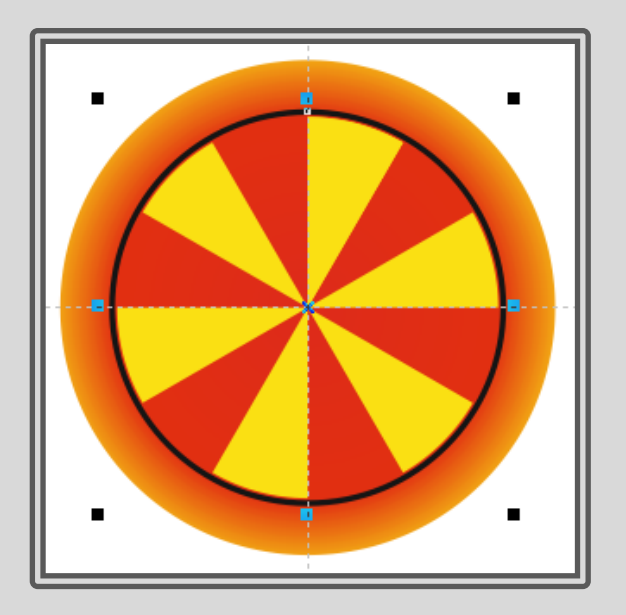

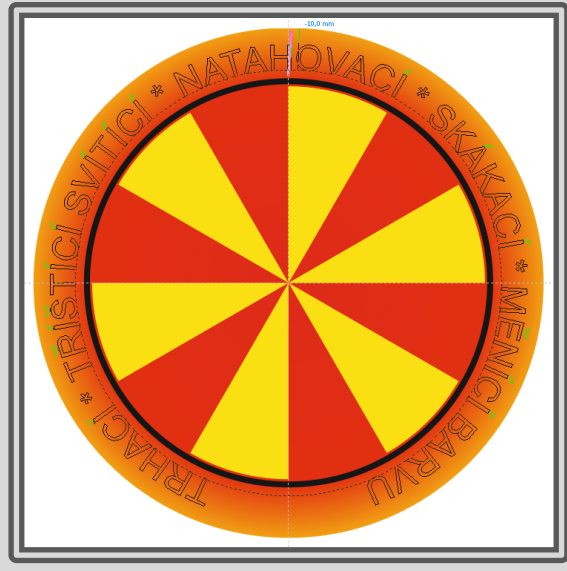

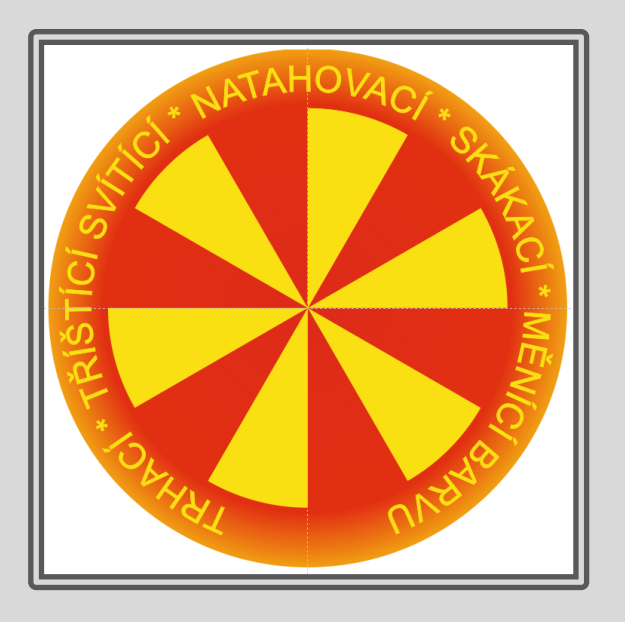

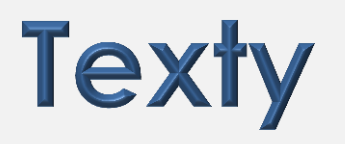

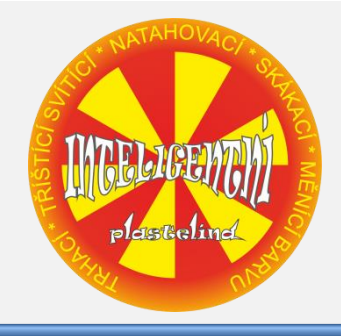

- Vložte text INTELIGENTNÍ, vyberte písmo, upravte výplň a obrys
- Pomocí nástroje obálka nápis zdeformujte
- Obálku upravte dle vlastních představ

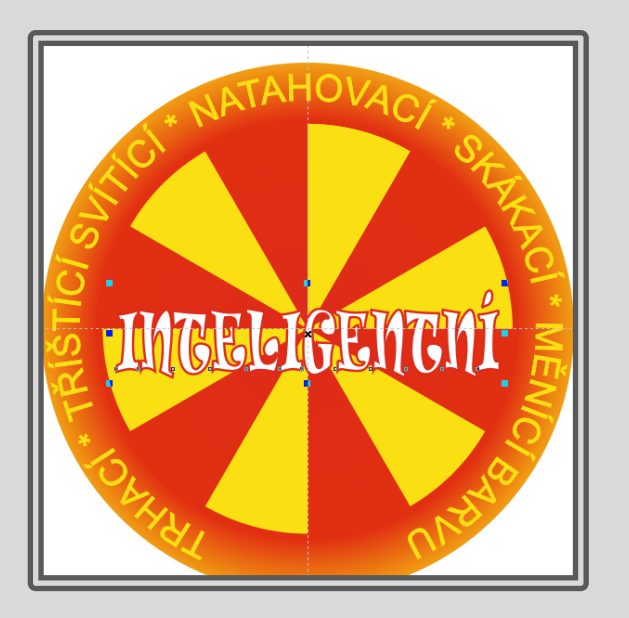

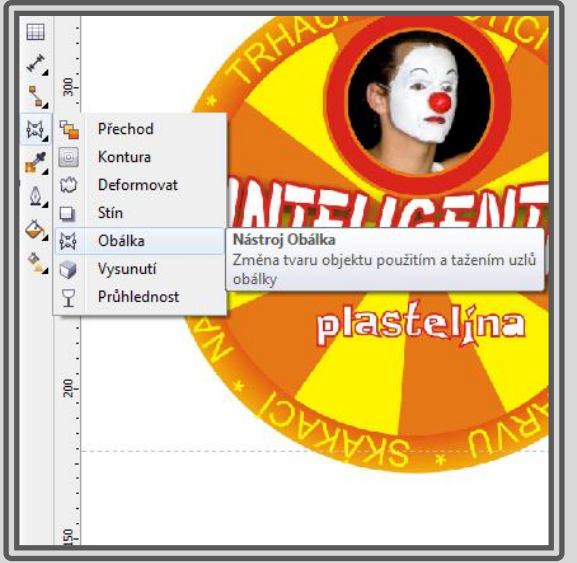

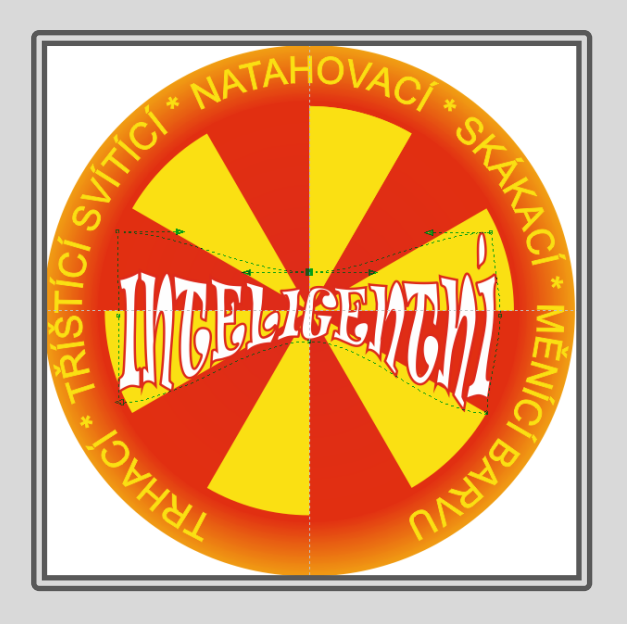

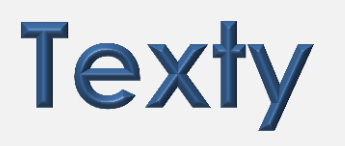

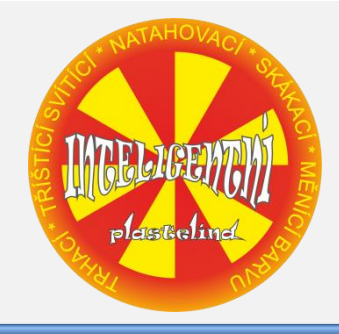

- Vložte text plastelína, text převeďte na křivky (Ctrl + Q) a křivky rozdělte (Ctrl + K), nebo využijte kontextové menu
- Jednotlivá písmenka upravte
- Aby byly vidět všechny části písmen je potřeba upravit pořadí křivek

| $\odot$ | Pře <u>v</u> ést na křivky | Ctrl+Q    |
|---------|----------------------------|-----------|
| 拀       | <u>R</u> ozdělit: Křivka   | Ctrl+K    |
|         | Obtékat odstavcovým textem |           |
| Þ       | Zalomit spojovací čáru     |           |
| •       | Zpět: Převést na křivky    | Ctrl+Z    |
| ≫       | V <u>y</u> jmout           | Ctrl+X    |
|         | <u>K</u> opírovat          | Ctrl+C    |
| Ô       | O <u>d</u> stranit         | Odstranit |
|         | <u>Z</u> amknout objekt    |           |
|         | Uložit rastr jako          |           |

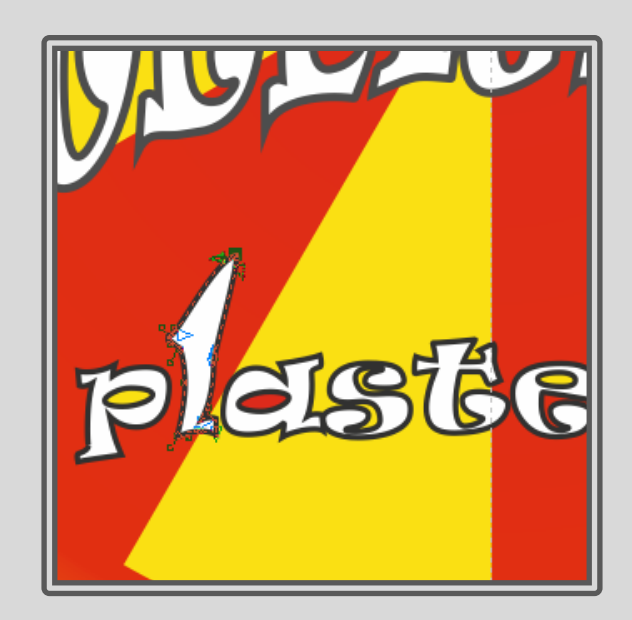

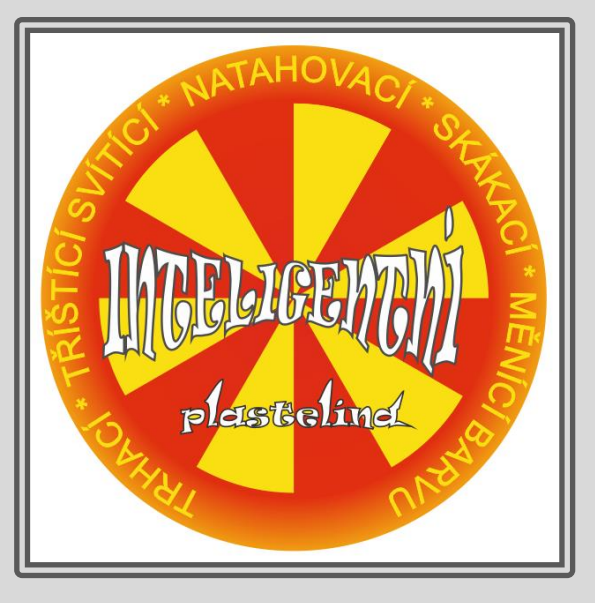

#### Vložení fotografie

- Připravte rámeček pro vložení fotografie (mezikruží)
- Importujte fotografii
- Fotografii vložte do kružnice (Efekty Oříznutí PowerClip Umístit do rámečku – vyberte objekt oříznutí)

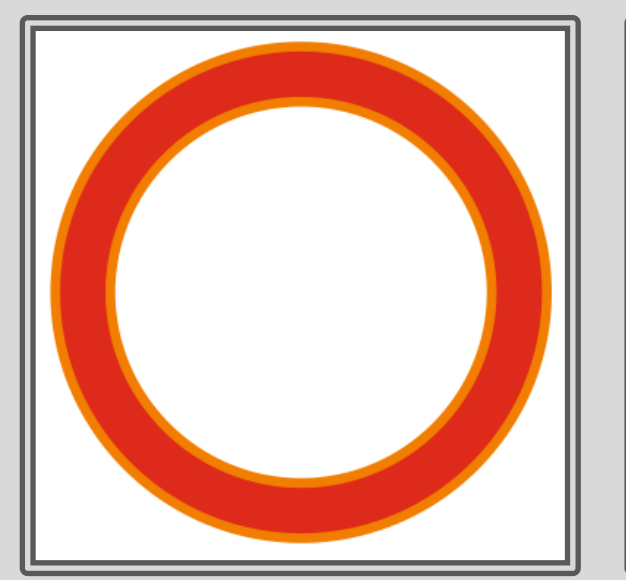

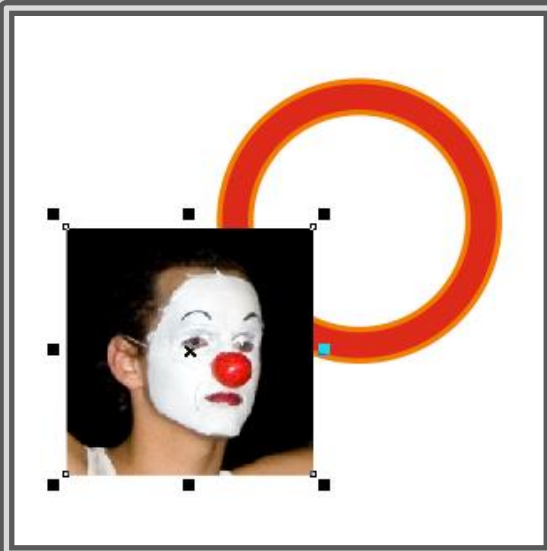

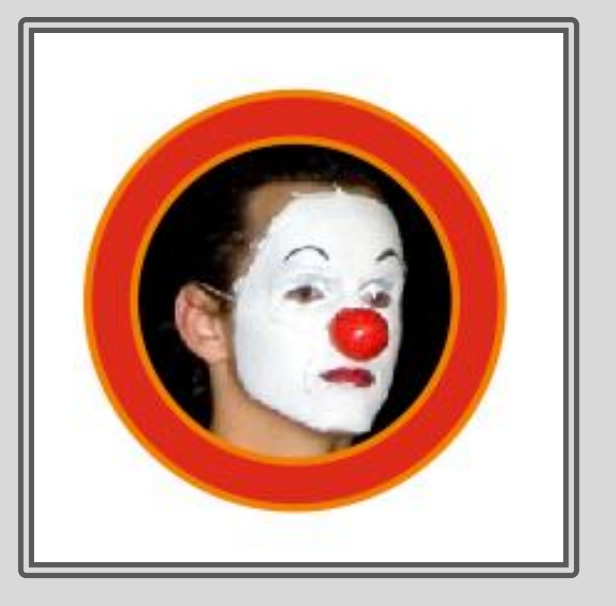

#### **Obal výrobku**

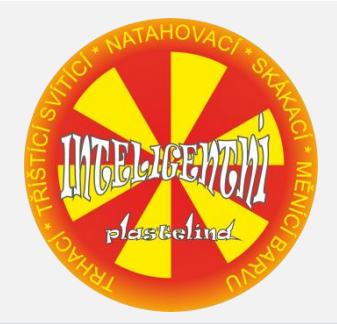

• Objekty dejte na sebe a vše seskupte.

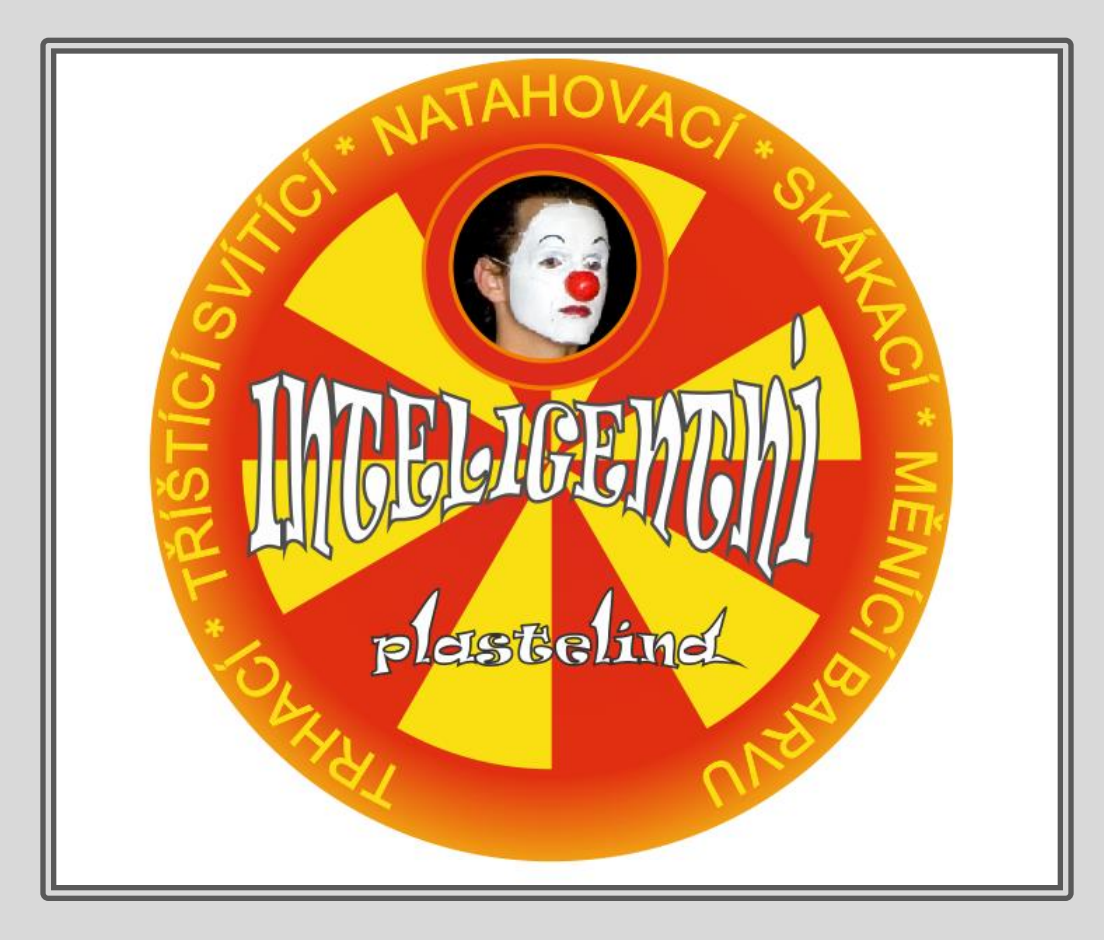

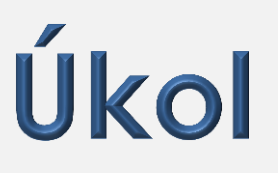

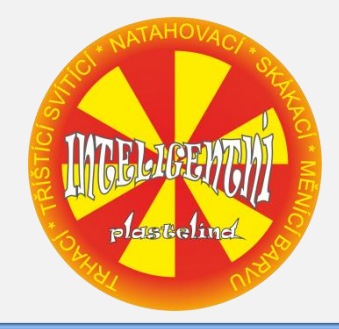

- Připravte vlastní návrh obalu pro výrobek.
- Nechte se inspirovat obaly, které jsou kolem vás.

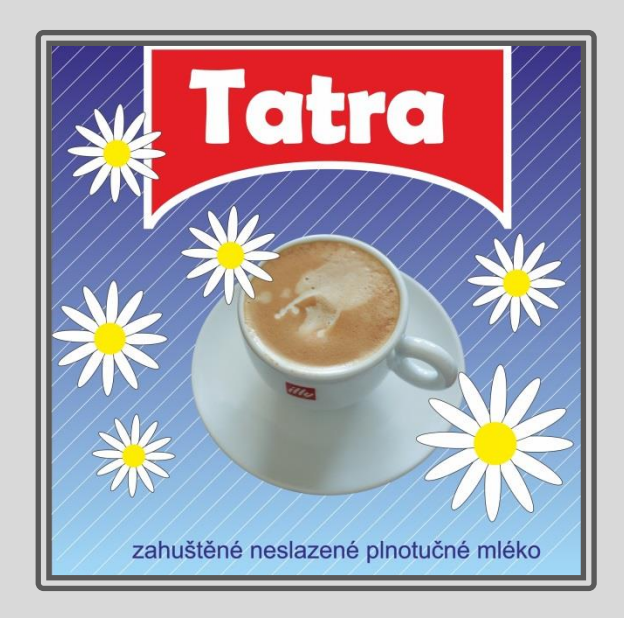

# Úkol – návod

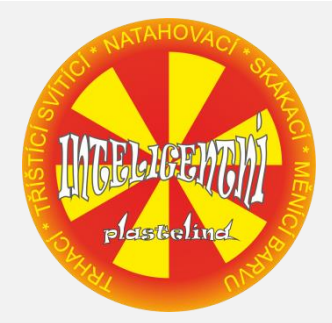

Vytvořte:

- přechodový podklad s bílými pruhy
- červený tvar pro nadpis
- kopretinu

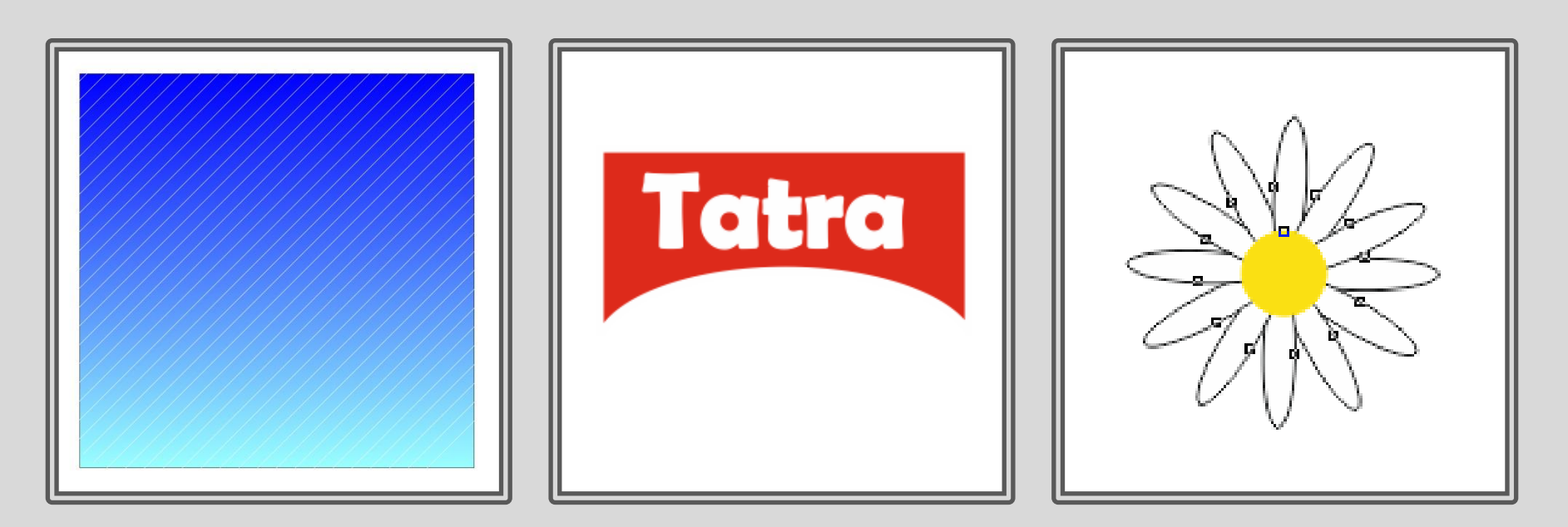

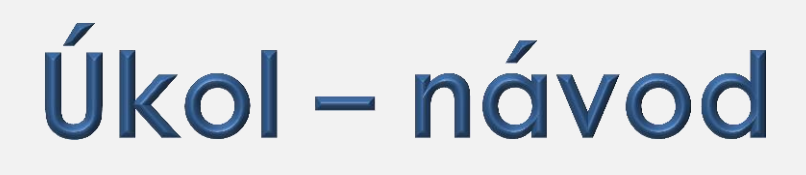

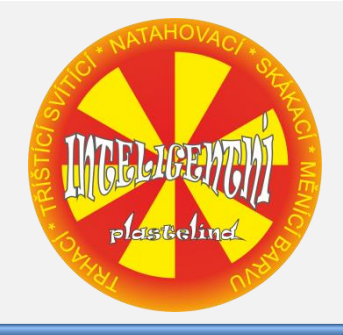

- Připravte rámeček pro oříznutí PowerClip ze dvou elips a importujte obrázek (nejlépe z vlastních zdrojů)
- vložte obrázek do rámečku
- Všechny objekty srovnejte a seskupte

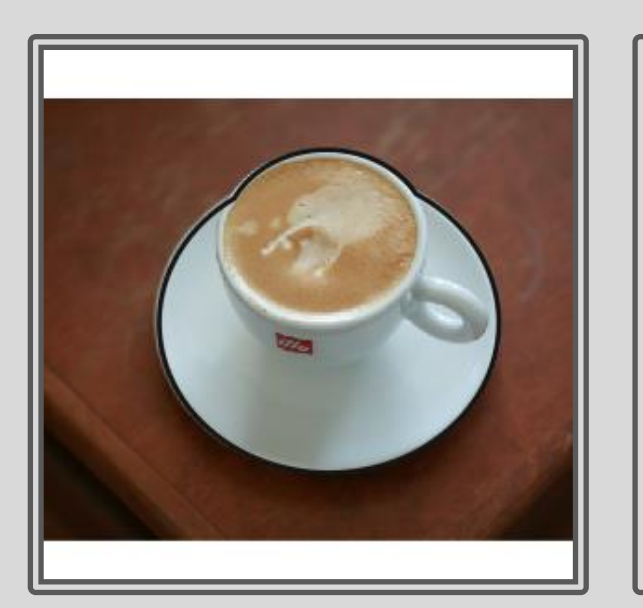

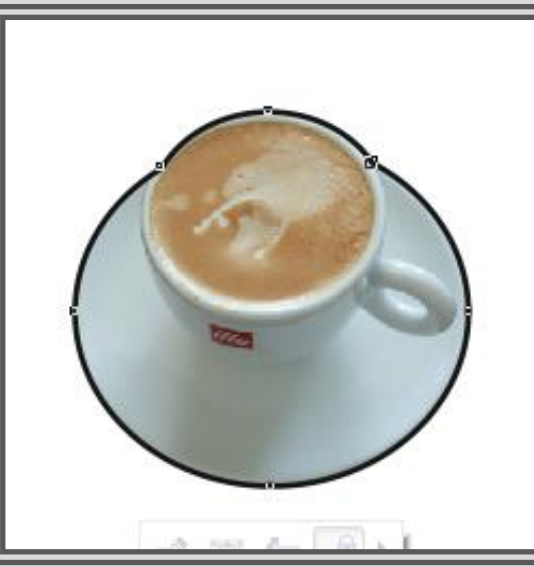

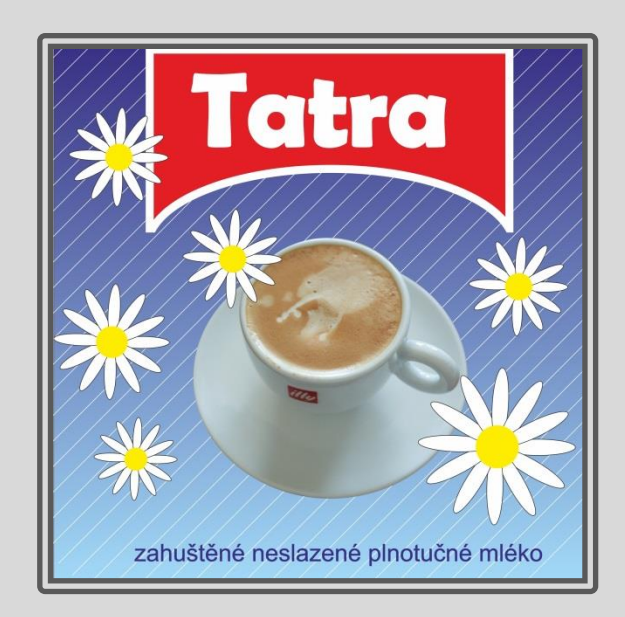

#### Použití díla

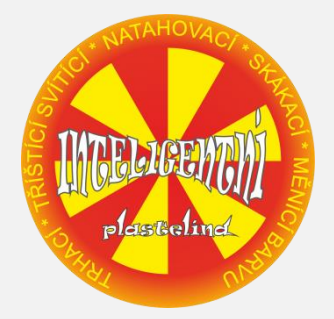

Materiály jsou určeny pro bezplatné používání pro potřebu výuky a vzdělávání na všech typech škol a školských zařízení.

Jakékoli další využití podléhá autorskému zákonu. Kontakt: Milana.Soukupova@gmail.com